# KIRIKKALE ÜNİVERSİTESİ

## SPOR BİLİMLERİ FAKÜLTESİ

## 2021-22 ÖZEL YETENEK SEÇME VE DEĞERLENDİRME SİSTEMİ

### ÇEVRİMİÇİ BAŞVURU YÖNERGESİ

- 1- Başvuru işlemlerine başlamadan önce, başvuru için gerekli belgeleri masaüstünüzde bir klasör oluşturarak sırasıyla her birine dosya isimleri vermeniz, başvuru işlemlerinizi kolaylaştıracaktır. E-Devletten Nüfus Kayıt Örneği (PDF Biçiminde) ("Kişi" seçeneği seçilerek alınacak), son 6 ay içinde çekilmiş 4-6,5 ebatlarında fotoğraf (JPEG Biçiminde), 2021-TYT Sınav Sonuç Belgesi (PDF Biçiminde), tüm adaylar için "Spor Yapmasında Sakınca Yoktur" ibareli herhangi bir sağlık kuruluşundan onaylı Sağlık Raporu (PDF Biçiminde) belgelerini ve varsa spor kol-alan mezunları için mezuniyet tarihini de gösterir belge, engelli adaylar için heyet raporu ve sporcu özgeçmiş belgelerinizi (bu belgeler ile ilgili açıklamalar <u>kılavuzda</u> mevcuttur) bir klasör oluşturarak başvuru işlemlerinize başlayınız.
- 2- Fakültemiz ana sayfasındaki başvuru bağlantısına tıklayarak sayfaya yönlendirme yapınız.

|                     | Başvuru Formu                                               |                                                                                       |
|---------------------|-------------------------------------------------------------|---------------------------------------------------------------------------------------|
|                     | T.C. Kimlik Numarası:                                       |                                                                                       |
| SPOR BİLİMLERİ      | Cinsiyet:                                                   | Kadın O Erkek O                                                                       |
| PROGRAMI            | Adı-Soyadı:                                                 |                                                                                       |
| 🖪 Başvuru İşlemleri | Cep Telefonu:                                               |                                                                                       |
| 🖽 Başvuru Sorgula   | Cep Telefonu 2:                                             |                                                                                       |
| 🎛 İletişim          | E-Posta:                                                    |                                                                                       |
|                     | Adres:                                                      |                                                                                       |
|                     | E-devletten, Nüfus Kayıt Ö<br>Nüfus Kayıt Örneği Belgesi (f | rneği Tipi Kişi seçilerek alınacak 🛛 Dosya Seç Seçilen dosya yok<br>PDF Yüklenecek) : |

- 3- Sol üstte yer alan Başvuru İşlemleri bağlantısına tıklayınız.
- 4- Gerekli bilgilerinizi kimlik belgenizde yazdığı şekilde doldurunuz (TC Kimlik Numarası, Cinsiyet, Adınız ve Soyadınız). İletişim bilgilerinizi olası bir durumda sizlere ulaşabileceğimizi unutmayarak, güncel olmasına dikkat ederek giriniz.

|                     | Başvuru Formu         |                 |   |
|---------------------|-----------------------|-----------------|---|
|                     | T.C. Kimlik Numarası: |                 |   |
| SPOR BİLİMLERİ      | Cinsiyet:             | Kadın O Erkek O |   |
| PROGRAMI            | Adı-Soyadı:           |                 |   |
| 🖽 Başvuru İşlemleri | Cep Telefonu:         |                 |   |
| 🖽 Başvuru Sorgula   | Cep Telefonu 2:       |                 |   |
| 🖽 İletişim          | E-Posta:              |                 |   |
|                     | Adres:                |                 |   |
|                     |                       |                 | • |

E-devletten, Nüfus Kayıt Örneği Tipi Kişi seçilerek alınacak Dosya Seç Seçilen dosya yok Nüfus Kayıt Örneği Belgesi (PDF Yüklenecek) : 5- E-Devletten almış olduğunuz Nüfus Kayıt Örneği Belgesini (Tipinin "kişi" seçeneği olarak seçildiğinden emin olunuz) dosya seç seçeneğini tıkladıktan sonra, masaüstünde hazırlamış olduğunuz klasörden seçerek sisteme yükleyiniz. Dosyanızı seçtikten hemen sonra, seçeneğin yanında sisteme yüklenmiş olarak dosyanızın adı görünecektir.

| çilen dosya yok |
|-----------------|
|                 |
| ~               |
| çilen dosya yok |
| e               |

6- Oluşturduğunuz klasörden başvuru kurallarına uygun olarak hazırladığınız vesikalık fotoğrafınızı sisteme yükleyiniz. Fotoğrafınızı ilgili yerden seçip, tamam dedikten sonra sisteme yüklenen fotoğrafınız seçeneğin yanında dosyanın adı ile görünecektir.

| E-devletten, Nüfus Kayıt Örneği Tipi Kişi seçilerek alınacak<br>Nüfus Kayıt Örneği Belgesi (PDF Yüklenecek) :                                                                                                    | Dosya Seç Nüfus Kayıt Örneği.pdf |
|----------------------------------------------------------------------------------------------------|----------------------------------|
| Fotoğraf * (4-6,5 ebatında son 6 ay içinde çekilmiş) :* JPG<br>Biçiminde:                                                                                                    | Dosya Seç Başvuru Fotoğrafım.jpg |
| 2021–TYT Sınav Sonuç Belgesi * (2020-TYT puanı 200 ve<br>üzeri olan adaylardan 2021-YKS'nin hiçbir oturumuna<br>girmeden 2021 yılında sadece Özel Yetenek Sınavımıza<br>başvuracak adayların 2020-TYT dönüştürülmüş puanını<br>gösteren sınav sonuç belgesi)* PDF Biçiminde. :                                                                                                    | Dosya Seç Seçilen dosya yok      |
| Spor alan-Kol mezunu musunuz? (30.03.2012 tarihi itibarıyla<br>mezun veya öncesinde öğrenim görmekte olan öğrenciler için)                                                                                                    | Lütfen Seçiniz 🗸                 |
| Spor alan-Kol mezunlarının, mezuniyet tarihlerini de gösteren<br>belgenin aslı ya da noter onaylı sureti * (30.03.2012 tarihi<br>itibarıyla bir mesleğe yönelik program uygulayan ortaöğretim<br>kurumlarından mezun olan veya belirtilen tarih ve öncesinde<br>öğrenim görmekte olan öğrenciler için) Not: Belgeler, okul<br>müdürlüğünce de onaylanmış olabilir. * PDF Biçiminde.: | Dosya Seç Seçilen dosya yok      |
| Tüm adaylar için "Spor yapmasında sakınca yoktur" ibareli<br>Sağlık Raporu * (Herhangi bir Sağlık Kuruluşundan onaylı).<br>PDF Biçiminde.:                                                                                                    | Dosya Seç Seçilen dosya yok      |

7- ÖSYM Sonuç Açıklama Sisteminden almış olduğunuz Sınav Sonuç Belgenizi 5 ve 6 no' lu maddelerde anlatıldığı gibi sisteme yükleyiniz. Sisteme yüklenen belgeniz seçeneğin yanında dosyanın adı ile görünecektir.

| E-devletten, Nüfus Kayıt Örneği Tipi Kişi seçilerek alınacak<br>Nüfus Kayıt Örneği Belgesi (PDF Yüklenecek) :                                                                                                    | Dosya Seç Nüfus Kayıt Örneği.pdf  |
|----------------------------------------------------------------------------------------------------|-----------------------------------|
| Fotoğraf * (4-6,5 ebatında son 6 ay içinde çekilmiş) :* JPG<br>Biçiminde:                                                                                                    | Dosya Seç Başvuru Fotoğrafım.jpg  |
| 2021–TYT Sınav Sonuç Belgesi * (2020-TYT puanı 200 ve<br>üzeri olan adaylardan 2021-YKS'nin hiçbir oturumuna<br>girmeden 2021 yılında sadece Özel Yetenek Sınavımıza<br>başvuracak adayların 2020-TYT dönüştürülmüş puanını<br>gösteren sınav sonuç belgesi)* PDF Biçiminde. :                                                                                                    | Dosya Seç Sınav Sonuç Belgesi.pdf |
| Spor alan-Kol mezunu musunuz? (30.03.2012 tarihi itibarıyla<br>mezun veya öncesinde öğrenim görmekte olan öğrenciler için)                                                                                                    | Lütfen Seçiniz 🗸                  |
| Spor alan-Kol mezunlarının, mezuniyet tarihlerini de gösteren<br>belgenin aslı ya da noter onaylı sureti * (30.03.2012 tarihi<br>itibarıyla bir mesleğe yönelik program uygulayan ortaöğretim<br>kurumlarından mezun olan veya belirtilen tarih ve öncesinde<br>öğrenim görmekte olan öğrenciler için) Not: Belgeler, okul<br>müdürlüğünce de onaylanmış olabilir. * PDF Biçiminde.: | Dosya Seç Seçilen dosya yok       |
| Tüm adaylar için "Spor yapmasında sakınca yoktur" ibareli<br>Sağlık Raporu * (Herhangi bir Sağlık Kuruluşundan onaylı).                                                                                                    | Dosya Seç Seçilen dosya yok       |

PDF Biçiminde.:

8- Spor kol-alan mezunu iseniz (gerekli açıklamalar kılavuzda verilmiştir) seçeneği "Evet" seçerek mezuniyet tarihini de gösteren belgenizi hemen altındaki dosya seç seçeneği ile sisteme yükleyiniz. Belgenizi 5 ve 6 no' lu maddelerde anlatıldığı gibi sisteme yükleyiniz. Sisteme yüklenen belgeniz seçeneğin yanında dosyanın adı ile görünecektir.

| E-devletten, Nüfus Kayıt Örneği Tipi Kişi seçilerek alınacak<br>Nüfus Kayıt Örneği Belgesi (PDF Yüklenecek) :                                                                                                    | Dosya Seç Nüfus Kayıt Örneği.pdf  |
|----------------------------------------------------------------------------------------------------|-----------------------------------|
| Fotoğraf * (4-6,5 ebatında son 6 ay içinde çekilmiş) :* JPG<br>Biçiminde:                                                                                                    | Dosya Seç Başvuru Fotoğrafım.jpg  |
| 2021–TYT Sınav Sonuç Belgesi * (2020-TYT puanı 200 ve<br>üzeri olan adaylardan 2021-YKS'nin hiçbir oturumuna<br>girmeden 2021 yılında sadece Özel Yetenek Sınavımıza<br>başvuracak adayların 2020-TYT dönüştürülmüş puanını<br>gösteren sınav sonuç belgesi)* PDF Biçiminde. :                                                                                                    | Dosya Seç Sınav Sonuç Belgesi.pdf |
| Spor alan-Kol mezunu musunuz? (30.03.2012 tarihi itibarıyla<br>mezun veya öncesinde öğrenim görmekte olan öğrenciler için)                                                                                                    | Evet 🗸                            |
| Spor alan-Kol mezunlarının, mezuniyet tarihlerini de gösteren<br>belgenin aslı ya da noter onaylı sureti * (30.03.2012 tarihi<br>itibarıyla bir mesleğe yönelik program uygulayan ortaöğretim<br>kurumlarından mezun olan veya belirtilen tarih ve öncesinde<br>öğrenim görmekte olan öğrenciler için) Not: Belgeler, okul<br>müdürlüğünce de onaylanmış olabilir. * PDF Biçiminde.: | Dosya Seç Mezuniyet Belgesi.pdf   |
| Tüm adaylar için "Spor yapmasında sakınca yoktur" ibareli<br>Sağlık Raporu * (Herhangi bir Sağlık Kuruluşundan onaylı).<br>PDF Biçiminde.:                                                                                                    | Dosya Seç Seçilen dosya yok       |

#### Spor kol-alan mezunu değil iseniz "Hayır" seçeneğini seçerek sağlık raporu maddesine geçiniz.

| Dosya Seç Seçîlên dosya yok |
|-----------------------------|
|                             |
|                             |
| п                           |
| JL                          |
| V                           |
| Dosva Sec Secilen dosva vok |
|                             |

9- Tüm adaylar için istenen (gerekli açıklamalar <u>kılavuzda</u> verilmiştir) "spor yapmasında sakınca yoktur ibareli sağlık raporunuzu sisteme yükleyiniz. Belgenizi 5 ve 6 no' lu maddelerde anlatıldığı gibi sisteme yükleyiniz. Sisteme yüklenen belgeniz seçeneğin yanında dosyanın adı ile görünecektir.

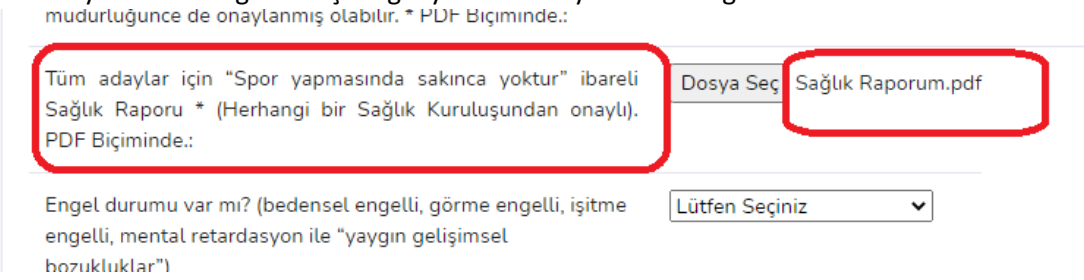

10- Engel durumunuz var ise (gerekli açıklamalar <u>kılavuzda</u> verilmiştir) seçeneği "Evet" seçerek heyet raporunuzu hemen altındaki dosya seç seçeneği ile sisteme yükleyiniz. Belgenizi 5 ve 6 no' lu maddelerde anlatıldığı gibi sisteme yükleyiniz. Sisteme yüklenen belgeniz seçeneğin yanında dosyanın adı ile görünecektir.

| Engel durumu var mı? (bedensel engelli, görme engelli, işitme<br>engelli, mental retardasyon ile "yaygın gelişimsel<br>bozukluklar")                                                                                                    | Evet 🗸                             |
|----------------------------------------------------------------------------------------------------|------------------------------------|
| Engelli adaylar için (bedensel engelli, görme engelli, işitme<br>engelli, MR (mental retardasyon) ile "yaygın gelişimsel<br>bozukluklar" (otizm spektrum bozuklukları (OSB), Asperger<br>sendromu, RETT sendromu, dezintegratif bozukluklar,<br>sınıflanamayan grupta yer alan yaygın gelişimsel bozukluklar<br>olduğunu gösteren) heyet raporu*<br>* PDF Biçiminde: | Dosya Seç Engelli Heyet Raporu.pdf |
| Kılavuzda sayfalar arasında belirtilen kriterlere uygun Milli<br>Sporculuk ya da sporculuk özgeçmişine sahip misiniz?                                                                                                    | Lütfen Seçiniz 🗸                   |

Engel durumunuz yok ise, "Hayır" seçeneğini seçerek Sporcu Özgeçmiş Maddesine geçiniz.

| Engel durumu var mı? (bedensel engelli, görme engelli, işitme<br>engelli, mental retardasyon ile "yaygın gelişimsel<br>bozukluklar")                                                                                                    | Hayır                       |
|----------------------------------------------------------------------------------------------------|-----------------------------|
| Engelli adaylar için (bedensel engelli, görme engelli, işitme<br>engelli, MR (mental retardasyon) ile "yaygın gelişimsel<br>bozukluklar" (otizm spektrum bozuklukları (OSB), Asperger<br>sendromu, RETT sendromu, dezintegratif bozukluklar,<br>sınıflanamayan grupta yer alan yaygın gelişimsel bozukluklar<br>olduğunu gösteren) heyet raporu*<br>* PDF Biçiminde: | Dosya Seç Seçilen dosya yok |
| Kılavuzda sayfalar arasında belirtilen kriterlere uygun Milli<br>Sporculuk ya da sporculuk özgeçmişine sahip misiniz?                                                                                                    | Lütfen Seçiniz 🗸            |
| Sporcu Özgeçmiş Belgelerinin Aslı ya da noter tasdikli sureti *.<br>* PDF Biçiminde:                                                                                                    | Dosya Seç Seçilen dosya yok |

11- <u>Kılavuzda</u> 13-25 sayfalar arasında belirtilen branşlara uygun Milli Sporculuk ya da sporculuk özgeçmiş belgelerine sahipseniz ilgili seçeneği seçerek ("Evet, Milli Sporcu." Ya da "Evet Sporcu.") ilgili branşta kılavuzda istenilen şekilde hazırlanan özgeçmiş belgelerinizi ya da Milli Sporcu belgenizi hemen altındaki dosya seç seçeneği ile sisteme yükleyiniz. Belgenizi 5 ve 6 no' lu maddelerde anlatıldığı gibi sisteme yükleyiniz. Sisteme yüklenen belgeniz seçeneğin yanında dosyanın adı ile görünecektir.

| Kılavuzda sayfalar arasında belirtilen kriterlere uygun Milli<br>Sporculuk ya da sporculuk özgeçmişine sahip misiniz? | Evet, Milli Sporcu 🗸           |
|----------------------------------------------------------------------------------------------------|--------------------------------|
| Sporcu Özgeçmiş Belgelerinin Aslı ya da noter tasdikli sureti *.<br>* PDF Biçiminde:                                  | Dosya Sec Millilik Belgesi.pdf |
|                                                                                                    |                                |

<u>Kılavuzda</u>13-25 sayfalar arasında belirtilen branşlara uygun Milli Sporculuk ya da sporculuk özgeçmiş belgelerine sahip değilseniz eğer, "Hayır" seçeneğini seçerek program tercihleri Maddesine geçiniz.

| Kılavuzda sayfalar ara:<br>Sporculuk ya da sporculu | sında belirtilen kriterlere uygun Milli<br>k özgeçmişine sahip misiniz?                                                       |  |
|-----------------------------------------------------|----------------------------------------------------------------------------------------------------|--|
| Sporcu Özgeçmiş Belgele<br>* PDF Biçiminde:         | rinin Aslı ya da noter tasdikli sureti *. Dosya Seç Seçilen dosya yok                                                         |  |
| PROGRAM TERCİHLERİ<br>Yerleştirme, tercih sırasına  | göre yapılacaktır. Asıl olarak bir bölüme yerleşen aday, herhangi bir bölümün ASIL ya da YEDEK listelerinde yer almayacaktır. |  |
| Program Tercihi 1:                                  | Lütfen Seçiniz 🗸                                                                                                    |  |
| Program Tercihi 2:                                  | Lütfen Seçiniz 🗸                                                                                                    |  |
| Program Tercihi 3:                                  | Lütfen Seçiniz 🗸                                                                                                    |  |

12- <u>Kılavuzda</u>da belirtildiği üzere, yerleştirme işlemleri tercih sırasına göre yapılacaktır. <u>Asıl olarak bir bölüme</u> <u>yerleşen aday, başka bir bölümün asıl listesinde ya da yedek listelerinde yer almayacaktır.</u> Bu nedenle tercihlerinizi dikkatlice yapmanız gerekmektedir. Tercihlerinizi de yaptıktan sonra, en alttaki onay kutucuğunu okuduktan ve tüm yüklenen belge isimlerini ve yaptığınız seçenekleri kontrol ederek "Başvur" seçeneğini tıklayınız. Tercihlerinizi yaparken karar değiştirdiğiniz takdirde, sistemsel bir problem yaşamamak adına karar verdikten sonra seçenekleri seçiniz. Aksi takdirde, tüm sayfayı yenileyerek tüm başvuru işlemini baştan başlatmanızı tavsiye ederiz.

| PROGRAM TERCİHLERİ<br>Yerleştirme, tercih sırasına                                   | a göre yapılacaktır. Asıl olarak bir bölüme yerleşen aday, herhangi bir bölümün ASIL ya da YEDEK listelering                                                                                                    | de yer almayacaktır.                                                       |
|--------------------------------------------------------------------------------------|----------------------------------------------------------------------------------------------------|----------------------------------------------------------------------------|
| Program Tercihi 1:                                                                   | Lütfen Seçiniz 🗸                                                                                                    |                                                                            |
| Program Tercihi 2:                                                                   | Lütfen Seçiniz 🗸                                                                                                    |                                                                            |
| Program Tercihi 3:                                                                   | Lütfen Seçiniz 🗸                                                                                                    |                                                                            |
| Jyarı: 2021-22 Özel Yetene<br>onaylıyorum. Doğruluğu sa<br>nukuki sorumluluğu kabul, | nek Seçme ve Değerlendirme Sistemi Başvuru Kılavuzundaki başvuru süreci ile uyarıları dikkatlice okudum v<br>ağlanamamış ya da geçerliğini yitirmiş bilgi ve belgelerle başvuru yapmam durumunda, başvurumun geçer<br>, beyan ve taahhüt ediyorum. 🗆 💦 Tercihlerinizi yaptıktan sonra bu kutuc | ve tüm belgelerin doğruluğunı<br>siz sayılmasını ve doğacak<br><b>.uğu</b> |
| Başvur                                                                               | işaretlemeyi unutmayınız!!<br>Başvur butonunu tüm kontrollerinizi                                                                                                    |                                                                            |

## Not:

- a- Kılavuzda da belirtildiği üzere, sistem üzerinden başvurunun yapılması, <u>başvurunun kesinleştiği anlamına</u> <u>gelmemektedir.</u> Sistem üzerinden yapılan başvurular sınav komisyonu tarafından değerlendirilecek, kılavuzda açıklanan tarihlerde ilan edilecektir. <u>Sınav komisyonu tarafından onaylanmamış başvurular</u> <u>değerlendirmeye alınmayacaktır.</u>
- Başvuru sürecinde sadece sisteme yüklenen belgeler geçerli olacaktır. Kargo ya da e-posta yolu ile yapılan başvurular ve gönderiler kabul edilmeyecektir. Çevrimiçi başvuruda sisteme yüklenen belgeler doğrultusunda aday değerlendirilecektir. Belgeleri sisteme eksik yükleyen adaylar, belgelerin kazandıracağı haklardan faydalanamazlar.